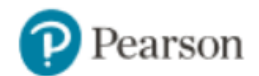

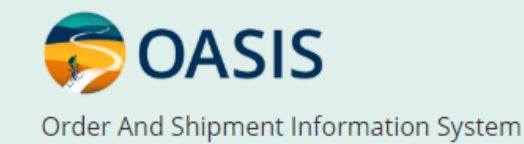

# OASIS User Guide

### The Home Page – navigate the site using the links at the top

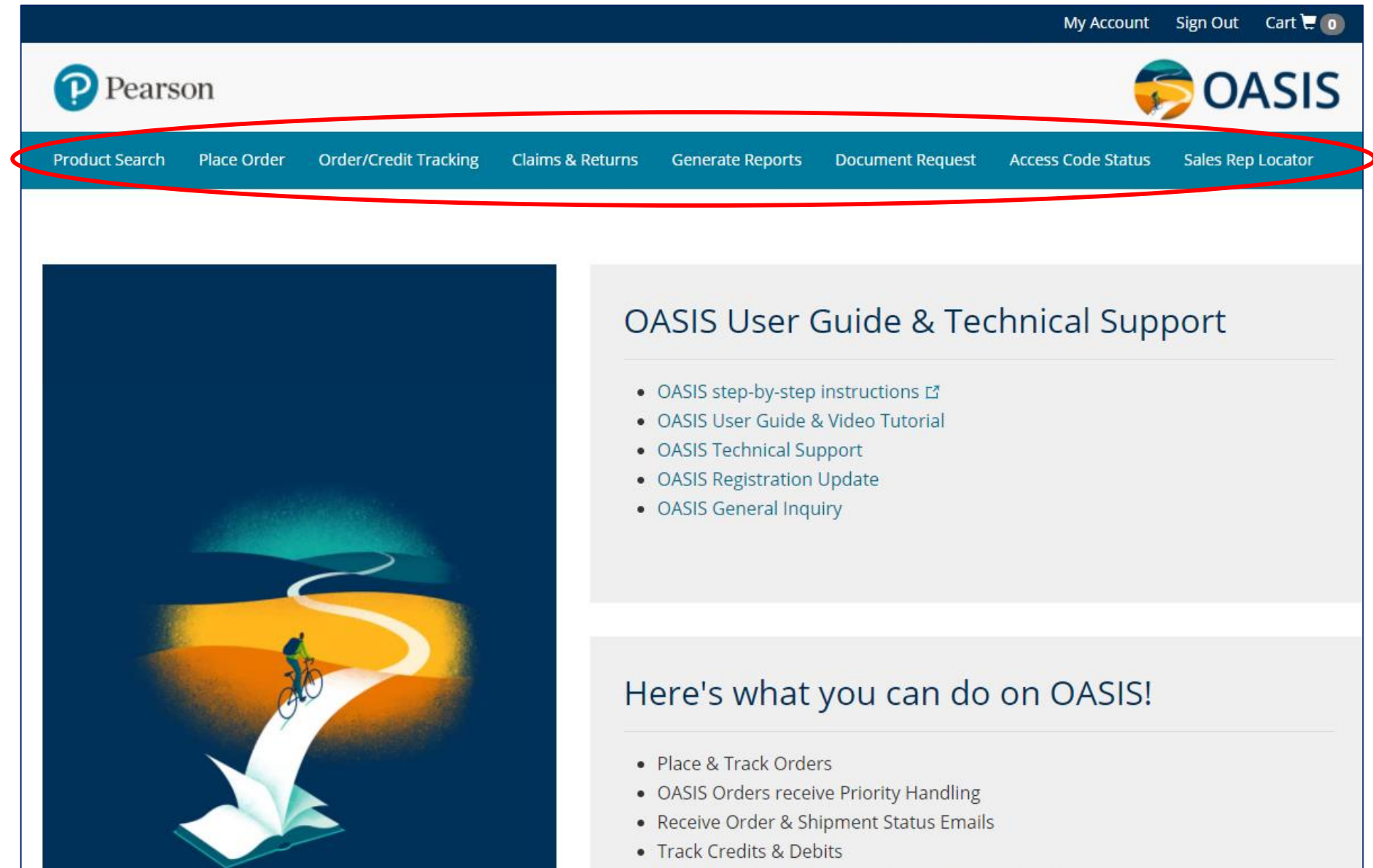

Dequest Decuments such as Invoices Credits at

### <u>Product Search</u> – search by keyword/author/edition. Click the title for product info or add the item directly to the Cart.

| Product Search Place Order Order/                                                                               | Credit Tracking Claim                                               | is & Returns Genera                                         | ite Reports Do                                    | cument Request                                                           | Access Code Status                   | Sales Rep Locator                                                              |
|----------------------------------------------------------------------------------------------------|---------------------------------------------------------------------|-------------------------------------------------------------|---------------------------------------------------|--------------------------------------------------------------------------|--------------------------------------|--------------------------------------------------------------------------------|
| Home > Product Search > history                                                                                 |                                                                     |                                                             |                                                   |                                                                          |                                      |                                                                                |
|                                                                                                    |                                                                     |                                                             | history                                           |                                                                          |                                      | Q                                                                              |
|                                                                                                    |                                                                     |                                                             | Active Produc                                     | ts Only 🖌                                                                | Include Cust                         | om Products                                                                    |
|                                                                                                    | 🛕 To view                                                           | your final pricing,                                         | add the items                                     | to your cart.                                                            |                                      |                                                                                |
|                                                                                                    |                                                                     | You searched                                                | for "histor                                       | y"                                                                       |                                      |                                                                                |
| SHOW FILTERS >                                                                                                  |                                                                     |                                                             | Sort By                                           | r: Relevance                                                             | ×.                                   |                                                                                |
| HISTORY<br>AND<br>HISTORIANS<br>A Hestericagnicial Interduction<br>Scott Case                                   | HISTORY AND                                                         | THEORY                                                      | JFiss<br>TH                                       | ory of the<br>TRE<br>Internet                                            |                                      |                                                                                |
| ISBN: 9780205687534<br>History and Historians, 7/e<br>by Gilderhus & Gilderhus<br>© 2010   Back Order<br>  BOOK | ISBN: 97801:<br>History and T<br>by Altice &<br>② 2014   A<br>  BOO | 3 <b>6157250<br/>heory, 1/e</b><br>Sayegh<br>wailable<br>DK | ISBN: 978<br>History of th<br>by Brocke<br>© 2008 | 80205511860<br>ae Theatre, 10/e<br>ett & Brockett<br>  Available<br>BOOK | ISBN: 9<br>History<br>by Wex<br>© 20 | 9780205625284<br>/ of Film, A, 7/e<br>man & Wexman<br>10   Available<br>  BOOK |

### **Product Search** – search by ISBN to view Product information and add to the Cart. On any page in OASIS, click the title link to view this page.

Home > 9780134093413

### Campbell Biology, 11/e

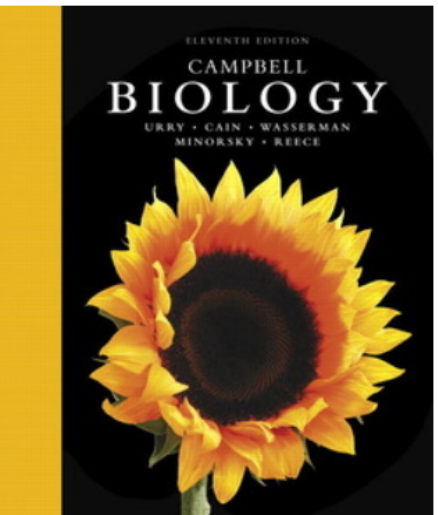

| ρυσιι σιοιοξ        | sy, 11/e                       |                         |                  |                 |           |               |             |           |     |
|---------------------|--------------------------------|-------------------------|------------------|-----------------|-----------|---------------|-------------|-----------|-----|
| LLVD                | ATH EDITION                    | ISBN                    | 9780134          | 093413          |           |               | _           | 1d +      | ]   |
| BIO                 | LOGY                           | Author                  | Urry &           | Cain            |           |               |             |           | J   |
| URRY + CAI<br>MINOR | IN • WASSERMAN<br>SKY • REECE  | List Price              | \$259.99         |                 |           |               | Ad          | d to Cart |     |
|                     |                                | Discount                | 25.00%           |                 |           |               |             | 1         |     |
| - , Sa              | have a start                   | Unit Price              | \$194.99         |                 |           | -Ma           |             |           |     |
|                     |                                | Edition                 | 11               |                 |           | NEW EDIT      | <b>&gt;</b> |           |     |
|                     |                                | Product Type            | OTHER            |                 |           |               |             |           |     |
| 11 -2               | and the                        | Product Status          | Available        | 9               |           |               |             |           |     |
|                     | N. L.                          | Copyright               | 2017             |                 |           |               |             |           |     |
|                     |                                | Carton Quantity         | 4                |                 |           |               |             |           |     |
| Show Mai            | n Title                        | - ·                     |                  | -               | -         |               |             |           |     |
|                     |                                | Overview                | Product          | Features        | Ta        | ole of Con    | tents       | What's    | New |
|                     |                                | Ŷ                       |                  |                 |           |               |             |           |     |
| Supplements         | Alternate Editions             | Value Packs             |                  |                 |           |               |             |           |     |
|                     | т                              | o view your final prici | ng, add the item | s to your cart  |           |               |             |           |     |
| ISBN                | Title                          |                         | Author           | Product<br>Type | Status    | List<br>Price | Quanti      | ity / Buy |     |
| 9780134443775       | Study Guide for Campbell Biolo | gy, 11/e                | Urry & Cain      | OTHER           | Available | \$79.99       | -           | 1 +       |     |

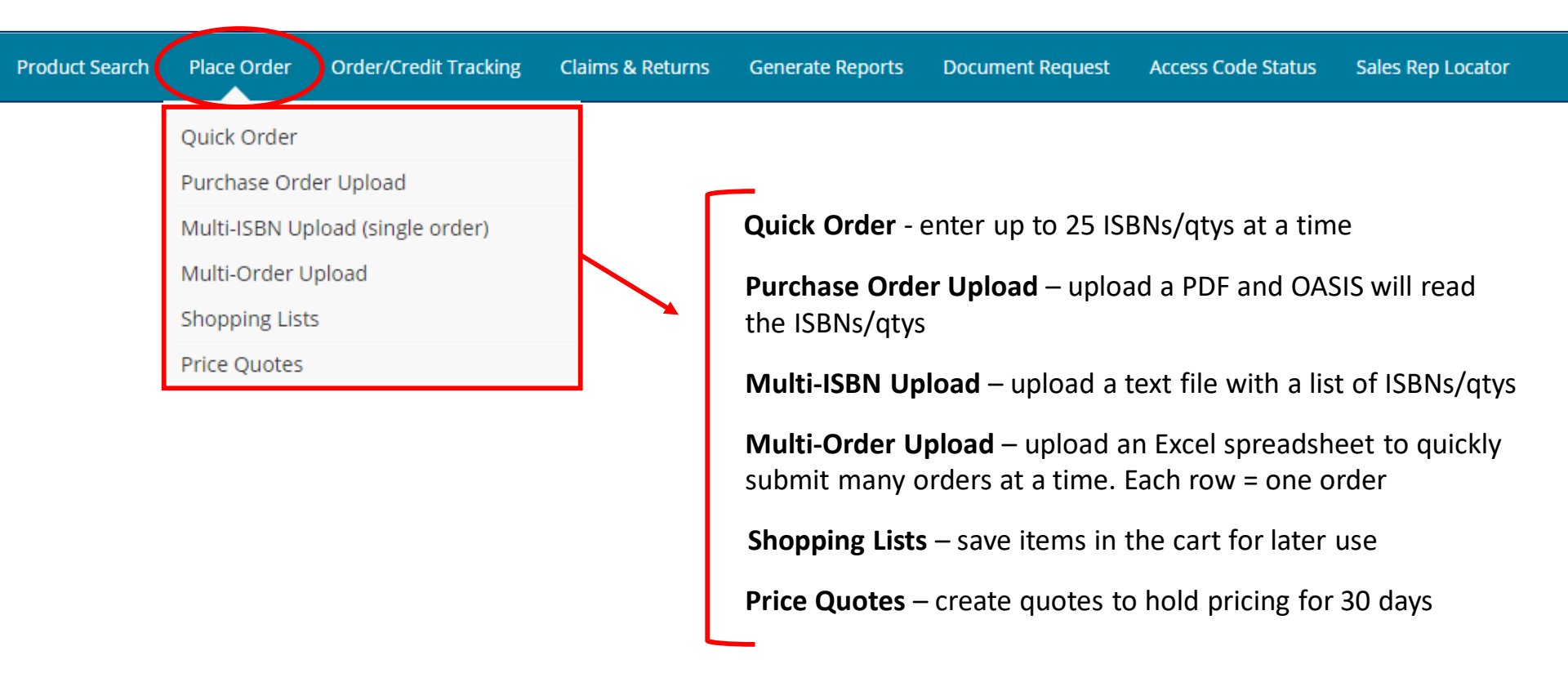

### <u>Order Tracking</u> – Hover the cursor over "Order/Credit Tracking" to search for orders using different criteria

| Product Search Place Order Ord | er/Credit Tracking Claims & Returns | Generate Reports Document Request | Access Code Status Sales Rep Locator |
|--------------------------------|-------------------------------------|-----------------------------------|--------------------------------------|
| Home > Order Tracking Orde     | r Tracking<br>it Tracking           |                                   |                                      |
| Order Trac                     | king                                |                                   |                                      |
|                                |                                     |                                   |                                      |
| Search By                      | Purchase Order Number 3             | * *Required                       |                                      |
| Purchase Order Number          | •                                   |                                   | Search                               |
| Purchase Order Number          |                                     |                                   |                                      |
| Invoice Number                 | Containing ISBN                     |                                   | Clear                                |
| Delivery Number                |                                     |                                   |                                      |
| Containing ISBN                |                                     |                                   |                                      |
| All Orders                     |                                     |                                   |                                      |
| E-Access Codes                 |                                     |                                   |                                      |

### Navigate through shipped orders by clicking the links on each line under the "Qty Closed / Invoice No" column

| Produc  | t Search Plac  | e Order       | Order Tracking    | File a Claim    | Generate         | Reports  | Docume      | nt Request | Access Coo | de Status | Sales Rep Locator     |         |
|---------|----------------|---------------|-------------------|-----------------|------------------|----------|-------------|------------|------------|-----------|-----------------------|---------|
| Home    | > Order Tracki | ing           |                   |                 |                  |          |             |            |            |           |                       |         |
| < Or    | der Deta       | il            |                   |                 |                  |          |             |            |            |           |                       |         |
|         |                |               |                   |                 |                  |          |             |            |            |           |                       |         |
|         |                |               |                   |                 |                  |          |             |            |            |           |                       |         |
| Or      | der Summa      | ary           |                   |                 |                  |          |             |            |            |           |                       |         |
| Refere  | ence Number:   |               | 20000990          | 028             |                  |          | Bill-To Ad  | ldress:    |            |           |                       |         |
| Order   | Number:        |               | 37417179          | 9               |                  |          |             |            |            |           |                       |         |
| Order   | Date:          |               | 01/16/20          | 20              |                  |          |             |            |            |           |                       |         |
| P.O. N  | lumber:        |               | 5076601           | 6795            |                  |          |             |            |            |           |                       |         |
| Credit  | Card (last 4 d | igits):       |                   |                 |                  |          |             |            |            |           |                       |         |
| Cance   | BackOrders I   | Date:         |                   |                 |                  |          |             |            |            |           |                       |         |
| Promo   | otion Code:    |               |                   |                 |                  |          | Bill-To #:  |            |            |           |                       |         |
| Shippi  | ing :          |               | 2nd Day           | Air             |                  |          | Ship-To A   | ddress:    |            |           |                       |         |
| First N | lame:          |               | Doug              |                 |                  |          |             |            |            |           |                       |         |
| Last N  | lame:          |               | Bunk              |                 |                  |          |             |            |            |           |                       |         |
| Email   | Address:       |               | gm507@            | bncollege.com   |                  |          |             |            |            |           |                       |         |
| Phone   | e Number:      |               |                   |                 |                  |          |             |            |            |           |                       |         |
|         |                |               |                   |                 |                  |          | Ship-To #   | :          |            |           |                       |         |
|         |                |               |                   |                 |                  |          | Ship-To A   | ttention:  |            |           |                       |         |
| Total I | Lines          |               | 2                 |                 |                  |          | Source      |            |            | OASI      | S                     |         |
| Total   | Units          |               | 22                |                 |                  |          | Status      |            |            | FILLE     | ED                    |         |
|         |                |               | Click the lin     | k in the "Qty ( | Closed/Inv       | oice#" c | olumn be    | low to vie | w Shipment | Details.  |                       |         |
|         |                |               |                   |                 |                  |          |             |            |            |           |                       |         |
| Seq     | ISBN           |               | Title             | e/ISBN          |                  | Aut      | thor        | List       | Discount   | Qty       | Qty                   | To Be   |
|         |                |               |                   |                 |                  |          |             | Price      |            | Ordered   | Closed/Invoice        | Shipped |
|         |                |               |                   |                 |                  |          |             |            |            |           | 110                   |         |
| 1       | 97801348727    | '80 On (      | Cooking Plus MvL  | ab Culinary an  | d                | Labens   | ky &        | \$129.99   | Net        | 12        | Shipped               |         |
|         |                | Pear          | son Kitchen Man   | ager with Pear  | son              | Hause    | ·           |            |            |           | 12/8137276            |         |
|         |                | eTex          | t Access Card F   | Package, 6/e    |                  |          |             |            |            |           |                       |         |
|         |                |               |                   |                 |                  |          |             |            |            |           |                       |         |
| 2       | 97801327244    | 70 Man<br>Man | ageFirst: Hospita | lity and Restau | irant<br>her 2/e | . Nation | nal<br>rant | \$32.48    | Net        | 10        | Shipped<br>10/8137276 |         |
|         |                | widt          | agement w/ Offi   |                 | 101, 2/0         | Associa  | tion        |            |            |           | 10/013/2/0            |         |

### <u>Credit Tracking</u> – Hover the cursor over "Order/Credit Tracking" to search for credits using using different criteria

|                                                                                                    | Order/Credit Tracking | Claims & Returns                              | Generate Reports                        | Document Request           | Access Code Status | Sales Rep Locator |
|----------------------------------------------------------------------------------------------------|-----------------------|-----------------------------------------------|-----------------------------------------|----------------------------|--------------------|-------------------|
| Home > Credit Tracking                                                                                                    | Order Tracking        |                                               |                                         |                            |                    |                   |
| Credit Tr                                                                                                    | acking                |                                               |                                         |                            |                    |                   |
|                                                                                                    |                       |                                               |                                         |                            |                    |                   |
|                                                                                                    | aa uu ta 2 mantha ald | and the UD areas                              | in the second                           |                            |                    |                   |
| To view all credit mem<br>To find specific credit r                                                                                               | nemos within the last | 24 months, use th                             | it Credit Memos".<br>he other "Search B | y" options.                |                    |                   |
| To view all credit mem<br>To find specific credit r                                                                                               | nemos within the last | 24 months, use th                             | it Credit Memos".<br>he other "Search B | y" options.                |                    |                   |
| To view all credit mem<br>To find specific credit r<br>Search By                                                                                  | nemos within the last | Search by Recen<br>24 months, use th<br>From: | it Credit Memos".<br>he other "Search B | <b>by" options.</b><br>To: |                    |                   |
| To view all credit mem<br>To find specific credit r<br>Search By<br>Recent Credit Memos                                                           | nemos within the last | From:                                         | it Credit Memos".<br>he other "Search B | <b>To:</b><br>01/21/2021   |                    | Search            |
| To view all credit mem<br>To find specific credit r<br>Search By<br>Recent Credit Memos                                                           | nemos within the last | From:<br>10/21/2020                           | it Credit Memos".<br>ne other "Search B | <b>To:</b><br>01/21/2021   |                    | Search            |
| To view all credit mem<br>To find specific credit r<br>Search By<br>Recent Credit Memos<br>Claim/Chargeback Num                                   | ber                   | From:<br>10/21/2020                           | ne other "Search B                      | <b>To:</b><br>01/21/2021   |                    | Search            |
| To view all credit mem<br>To find specific credit r<br>Search By<br>Recent Credit Memos<br>Claim/Chargeback Num<br>Credit Memo                    | ber                   | From:<br>10/21/2020                           | it Credit Memos".<br>ne other "Search B | <b>To:</b><br>01/21/2021   |                    | Search            |
| To view all credit mem<br>To find specific credit r<br>Search By<br>Recent Credit Memos<br>Claim/Chargeback Num<br>Credit Memo<br>Containing ISBN | ber                   | From:<br>10/21/2020                           | it Credit Memos".<br>he other "Search B | <b>To:</b><br>01/21/2021   |                    | Search<br>Clear   |

File a Claim – Hover the cursor over "Claims & Returns".

File claims for issues such as shortages, damaged/ defective & duplicate orders. Claims filed on OASIS receive priority handing.

| Claims & Returns Generate Reports | Document Request                                                        | Access Code Status                                                                                 | Sales Rep Locator                                                                                                    |
|-----------------------------------|-------------------------------------------------------------------------|----------------------------------------------------------------------------------------------------|----------------------------------------------------------------------------------------------------|
| File a Claim<br>Request an RMA    |                                                                         |                                                                                                    |                                                                                                    |
|                                   |                                                                         |                                                                                                    | Claim Tracking                                                                                                    |
|                                   |                                                                         |                                                                                                    |                                                                                                    |
| *Required                         |                                                                         |                                                                                                    |                                                                                                    |
| ~                                 |                                                                         |                                                                                                    |                                                                                                    |
|                                   |                                                                         |                                                                                                    |                                                                                                    |
|                                   |                                                                         |                                                                                                    |                                                                                                    |
|                                   | Claims & Returns Generate Reports File a Claim Request an RMA *Required | Claims & Returns Generate Reports Document Request     File a Claim   Request an RMA     *Required | Claims & Returns       Generate Reports       Document Request       Access Code Status         File a Claim       Request an RMA       Image: Comparison of the comparison of the c |

### <u>Request an RMA</u> – Hover the cursor over "Claims & Returns" to request an RMA for overstock returns

| Product Search Place Order Order/Credit Tracking | Claims & Returns G | enerate Reports | Document Request                            | Access Code Status                            | Sales Rep Locator           |
|--------------------------------------------------|--------------------|-----------------|---------------------------------------------|-----------------------------------------------|-----------------------------|
| Home > Request an RMA                            | File a Claim       |                 |                                             |                                               |                             |
| Request An RMA                                   | (Return            | Mater           | rial Autl                                   | horizati                                      | ion)                        |
| Invoice #:                                       |                    |                 |                                             |                                               |                             |
| Enter Invoice Number                             |                    | *Required       | Enter up to 25 invoi<br>to enter more, plea | ce numbers on this re<br>se create a new requ | equest. If you need<br>est. |
| Display Details                                  |                    |                 |                                             |                                               |                             |

### <u>Generate Reports</u> – Run reports on order and invoice history. Create customized reports and save for future use.

| Product Search Place Order Order Tracking Claims & Returns Generate Re                                                                                                    | eports Document Request Ad                                                                                                    | ccess Code Status Sales Rep Locator                                                  |  |  |  |
|----------------------------------------------------------------------------------------------------|----------------------------------------------------------------------------------------------------|--------------------------------------------------------------------------------------|--|--|--|
| Home > Generate Reports                                                                                                    |                                                                                                    |                                                                                      |  |  |  |
| Generate Reports                                                                                                    |                                                                                                    |                                                                                      |  |  |  |
| Standard Reports Custom Reports                                                                                                    | Select Report 0                                                                                                    | Criteria                                                                             |  |  |  |
| New Editions & Substitutions     This report contains a list of titles ordered on your account that     currently substitute to a new ISBN. The new ISBN and title information     are included | <ul> <li>Option 1- Search for specific ISBNs and / or Purchase Order #s</li> <li>(enter one per line) Learn More</li> <li>All SENS:</li> </ul> |                                                                                      |  |  |  |
| Supplements Lists                                                                                                    | ISBN(s):                                                                                                    | Enter PO Number(s):                                                                  |  |  |  |
| O Unshipped Orders Report                                                                                                    | All ISBNs                                                                                                    | All POs                                                                              |  |  |  |
| Order Status Report - Summary                                                                                                    |                                                                                                    |                                                                                      |  |  |  |
| Order Status Report - Detail                                                                                                    | Option 2- Enter up                                                                                                    | to 50 Purchase Order #s & ISBNs separated by a                                       |  |  |  |
| Order Status Report - Tracking                                                                                                    | slash (/) into the text bo<br>per line (example – TXT                                                                                          | ox so that there is only one PO/ISBN combination<br>[12345/9780134093413] Learn More |  |  |  |
| O Invoice Report - Summary                                                                                                    |                                                                                                    |                                                                                      |  |  |  |
| O Invoice Report - Details                                                                                                    |                                                                                                    |                                                                                      |  |  |  |

| Product Search Place Order                                                                                                    | Order Tracking Claims & Returns Gene                                                  | rate Reports | Document Request | Access Code Status         | Sales Rep Locator                         |                                                                               |
|----------------------------------------------------------------------------------------------------|---------------------------------------------------------------------------------------|--------------|------------------|----------------------------|-------------------------------------------|-------------------------------------------------------------------------------|
| Home > Document Request                                                                                                    | Request                                                                               |              |                  | <u>Docur</u><br>o<br>State | <u>ment Rec</u><br>of invoice<br>ments ar | u <u>est</u> – retrieve copie<br>s, credits, PODs.<br>e available for billing |
| Statement (available for billing a<br>Select Account, Month & Year and<br>The document will open in a new v                                     | iccount only)<br>l click "Submit".<br>window to view, print or save.                  |              |                  |                            | а                                         | ccounts.                                                                      |
| Statement For<br>1243865                                                                                                    | Select Month and Year                                                                 | r            | Submit           |                            |                                           |                                                                               |
| Invoices, Credit Memos and I<br>Enter search criteria below an<br>Click the document # link in th<br>The document will open in a r<br>Bill To * | PODs<br>nd click "Show Matches".<br>he results.<br>new window to view, print or save. |              |                  |                            | *Required                                 |                                                                               |
| Ship To                                                                                                    |                                                                                       |              |                  |                            |                                           |                                                                               |
| Document Type *                                                                                                    |                                                                                       | Purchase (   | Order #          |                            |                                           |                                                                               |
| Date Range (up to 24 months)<br>From                                                                                                    | То                                                                                    | Order Nun    | nber             |                            |                                           |                                                                               |
| 10/30/2019                                                                                                    | ■ 01/30/2020 ■                                                                        | Invoice or   | Credit Memo #    |                            |                                           |                                                                               |
|                                                                                                    | Reset                                                                                 |              | Sh               | ow Matches                 |                                           |                                                                               |

\_

<u>Access Code Status</u> – view code status: not active, active or expired. View activation dates and multiple redemptions. Request code deactivation.

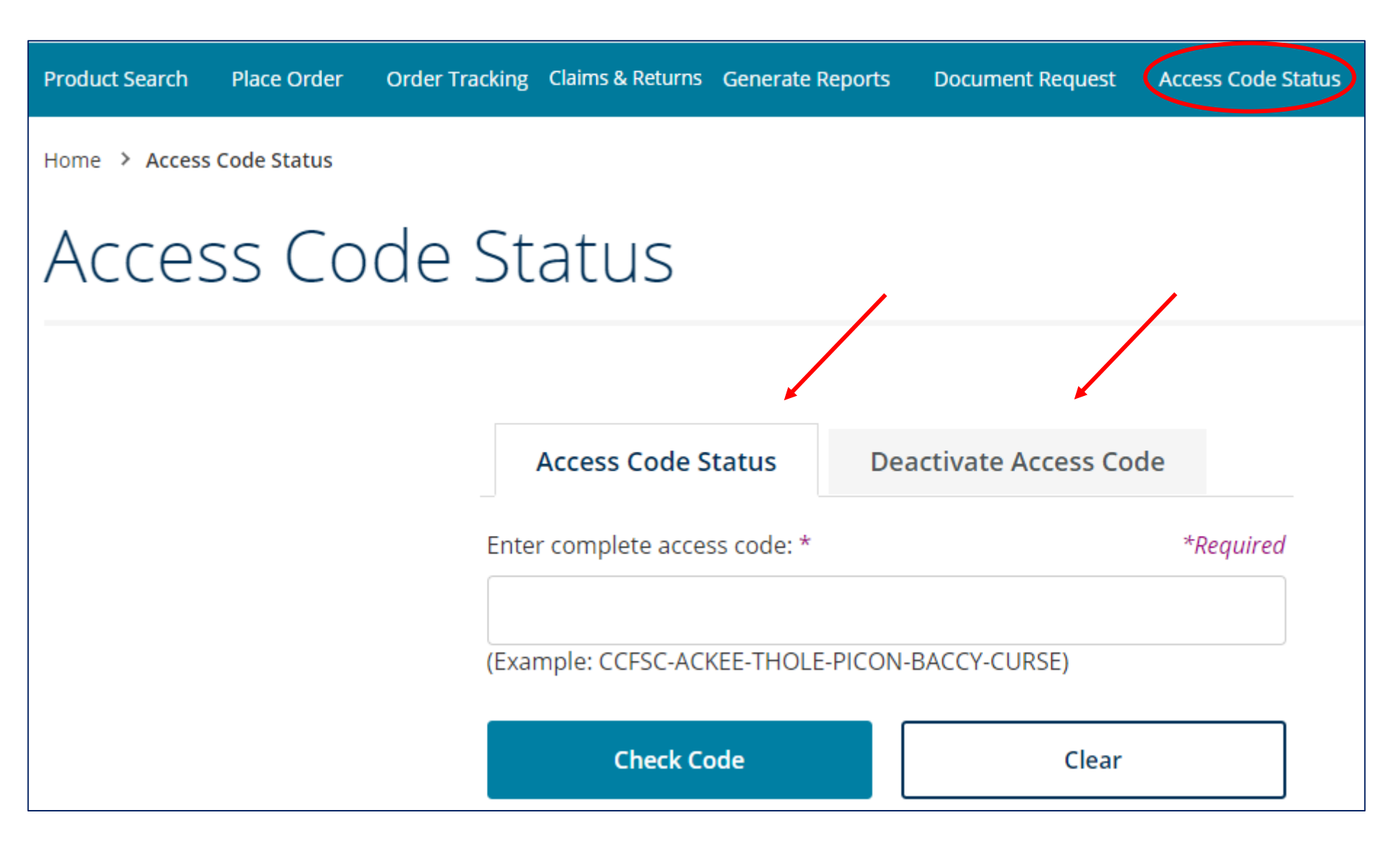

## Sales Rep Locator – opens "Find your rep" on the Pearson.com website

| Pearse                             | on               |                 |                   |                  |                       |                         | <b>\$</b>        | DASIS  |
|------------------------------------|------------------|-----------------|-------------------|------------------|-----------------------|-------------------------|------------------|--------|
| Product Search                     | Place Order      | Order Tracking  | Claims & Returns  | Generate Reports | Document Request      | Access Code Status      | Sales Rep Locato |        |
|                                    |                  |                 |                   |                  |                       |                         |                  |        |
| Pearso                             | on               |                 | PreK-12 Edu       | cation Higher    | Education Indust      | ry & Professional       | About Us Se      | arch Q |
| Find                               | your             | rep             |                   |                  | Not a college         | instructor or re        | eseller?         |        |
| Are you a colleg<br>find your rep. | ge instructor or | reseller? Answe | r a few questions | s below to       | Please select the cus | stomer type that best o | describes you.   |        |
| COUNT                              | RY/REGION        |                 |                   |                  | High School/AP Te     | eacher                  |                  |        |
| United S                           | States           |                 |                   | ~                | Customer outside      | e the U.S.              |                  |        |

Click "My Account" at the top to update the Email Address, Name, User ID and Password on your OASIS registration.

|               |                               | Му Ассон |
|---------------|-------------------------------|----------|
| Email Address | Personal Details              | Password |
|               |                               |          |
|               | Email Address                 |          |
|               |                               |          |
|               | Current Email Address         |          |
|               | New Email Address * *Required |          |
|               |                               |          |
|               | Confirm New Email Address *   |          |
|               | Password *                    |          |
|               |                               |          |
|               | Cancel Update                 |          |

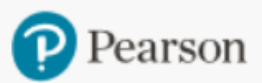

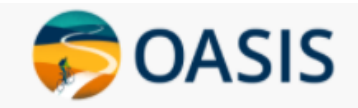

Do you need help using OASIS?

On the Home Page, choose an option for support.

# OASIS User Guide & Technical Support

- OASIS step-by-step instructions 🗗
- OASIS User Guide & Video Tutorial
- OASIS Technical Support
- OASIS Registration Update
- OASIS General Inquiry

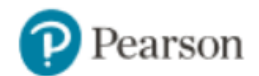

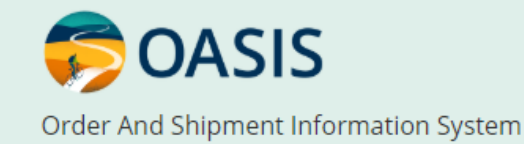

# Thank you for using OASIS!